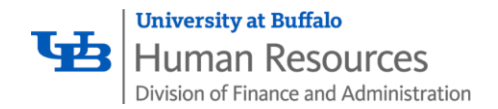

### **Check Your Holiday Accruals**

- Log into the SUNY system: https://www.suny.edu/time
- On your Time Record
  - Scroll to the bottom
  - Click on View Holidays
- ALL holidays expire after 1 year
- View pop-up box that lists all holidays •
- 'Charge Amount' column lists what you have charged for a holiday
- 'Expiration Date' column lists • when holidays expire
- If you have holiday time to charge, then the charge amount will be less than the holiday amount
- You will receive a warning message if you have a holiday approaching expiration
- You must use the holiday prior to the expiration date ٠
- You cannot use a holiday prior to having earned it ٠

| Time Record Comments              |                                            |                 | Holiday Time W | orked    |               |              |
|-----------------------------------|--------------------------------------------|-----------------|----------------|----------|---------------|--------------|
| [No Comments.]                    |                                            |                 | Holiday Name   | Floater? | Observed Date | Earned Arnor |
|                                   |                                            |                 | Labor Day      | N        | 09/04/2017    | 0            |
| Additional<br>Comments:           | $\sim$                                     |                 |                |          |               |              |
|                                   |                                            |                 |                |          |               |              |
| I certify that this time report i | represents a correct accounting for the sp | ecified period. |                |          |               |              |
| ubmit To Supervisor Save Ti       | me Record Cancel/Return to Home            |                 |                |          |               |              |
| /iew Holidays PDF Report          | 1                                          |                 |                |          |               |              |
|                                   |                                            |                 |                |          |               |              |
| Existing Time Off Requests        |                                            |                 |                |          |               |              |
| Nothing found to display.         |                                            |                 |                |          |               |              |
| Audit Dataile                     |                                            |                 |                |          |               |              |
| Nothing found to display          |                                            |                 |                |          |               |              |
| rearing round to anypuly.         |                                            |                 |                |          |               |              |
|                                   |                                            |                 |                |          |               |              |
|                                   |                                            |                 |                |          |               |              |
|                                   |                                            | Holidays        | $\wedge$       | - (      |               |              |
| Holiday                           | Holiday                                    | Holiday         | Charge         | Exp      | iration       | Floater?     |
| Date<br>00/05/2016                | Name<br>Labor Dav                          | Amount          | Amount         | 00/0     | Jate 1/2017   | N            |
| 10/10/2016                        | Columbus Day                               | 1               | 1              | 10/0     | 9/2017        | N            |
| 10/10/2016                        | Columbus Day                               |                 |                | 10/0     | 9/2017        | IN N         |
| 11/08/2016                        | Election Day                               | 1               |                | 11/0     | //2017        | T.           |
| 11/11/2016                        | Veterans: Day                              | 0               | 0              | 11/1     | 0/2017        | N            |
| 11/24/2016                        | Thanksgiving Day                           | 0               | 0              | 11/2     | 3/2017        | N            |
| 12/26/2016                        | Christmas Day                              | 0               | 0              | 12/2     | 4/2017        | N            |
| 01/02/2017                        | New Year's Day                             | 0               | U              | 12/3     | 1/2017        | N            |
| 01/16/2017                        | Martin Luther King Day                     | 0               | 0              | 01/1     | 5/2018        | N            |
| 02/13/2017                        | Lincoln's Birthday                         | 1               | 0              | 02/1     | 2/2018        | N            |
| 02/20/2017                        | Washington's Birthday                      | 0.5             | 0.5            | 02/1     | 9/2018        | N            |
| 05/29/2017                        | Memorial Day                               | 0               | 0              | 05/2     | 8/2018        | N            |
| 07/04/2017                        | Independence Day                           | 0               | 0              | 07/0     | 3/2018        | N            |
| 09/04/2017                        | Labor Day                                  | 0               |                | 09/0     | 3/201/        | N            |
|                                   |                                            |                 | $\sim$         |          |               |              |
|                                   |                                            |                 |                |          |               |              |
|                                   |                                            | Holidays        |                |          |               |              |
| Holiday                           | Holiday                                    | Holiday         | Charge         | Exp      | iration       | Floater?     |
| 09/05/2016                        | Labor Day                                  | 0               | 0              | 00/0     | 4/2017        | N            |
| 10/10/2016                        | Columbus Day                               | 1               | 1              | 10/0     | 9/2017        | N            |
| 11/08/2016                        | Election Day                               | 1               | 1              | 11/0     | 7/2017        | Y            |
| 11/11/2016                        | Veterans' Day                              | 0               | 0              | 11/1     | 0/2017        | N            |
| 11/24/2016                        | Thankeniving Day                           | 0               | 0              | 11/2     | 2/2017        | N            |
| 12/26/2016                        | Christmas Day                              | 0               | 0              | 12/2     | 4/2017        | N            |
| 01/02/2017                        | Now Year's Day                             | 0               | 0              | 12/2     | 1/2017        | N            |
| 01/16/2017                        | Martin Luther King Day                     | 0               | 0              | 01/4     | 5/2019        | N            |
| 01/10/2017                        | Lincolo's Pirthday                         | 1               | 0              | 00//1    | 0/2010        | N            |
| 02/13/2017                        | Washington's Birthday                      | 0.6             | 0.5            | 02/1     | 2/2010        | N            |
| 02/20/2017                        | wasnington's Birthday                      | 0.5             | 0.5            | 02/1     | 9/2010        | N            |
| 05/29/2017                        | Memorial Day                               | 0               | 0              | 05/2     | 8/2018        | N            |
| 07/04/2017                        | Independence Day                           | 0               | U              | 07/0     | 3/2018        | N            |
| 09/04/2017                        | Labor Day                                  | 0               | 0              | 09/0     | 3/2018        | N            |

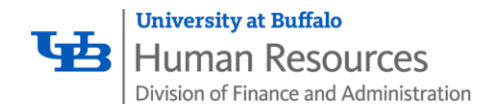

## Holiday Time Worked: Regular Compensatory Holidays

- Regular Compensatory Holidays
  - o Scroll to the bottom of your Time Record
  - Designated in View Holidays or Holiday Time Worked with N in the Floater? column
  - o The Earned Amount in Holiday Time Worked defaults to 0

- If you do *not work* on a **Regular Compensatory Holiday**, you need take no further action
  - The Earned Amount in Holiday Time Worked should read 0
- If you are **required/regularly scheduled** to work on a **Regular Compensatory Holiday** 
  - Change the Earned Amount in Holiday Time Worked
  - Use increments of .25
  - o 1 is the maximum you can earn

| <ul> <li>S - Saved Time Off Re</li> <li>P - Pending Time Off F</li> </ul> | quest.<br>Request         |                        |                   |                                   |          |                          |          |
|---------------------------------------------------------------------------|---------------------------|------------------------|-------------------|-----------------------------------|----------|--------------------------|----------|
| <ul> <li>A - Approved Time Off</li> </ul>                                 | Request.                  |                        |                   |                                   |          |                          |          |
| Time Record Comments                                                      |                           |                        |                   | Holiday Time Works                | d        |                          |          |
| [No Comments.]                                                            |                           |                        |                   | Holiday Name                      | loater?  | Observed Date            | - Farned |
| Additional                                                                |                           | <u>^</u>               |                   | Election Day                      | Y        | 11/07/2017               | 1        |
| Comments:                                                                 |                           | ~                      |                   | Veterans' Day                     | Y        | 11/11/2017               | 1        |
|                                                                           |                           |                        |                   | Thanksgiving Day                  |          | 11/23/2017               | 0        |
|                                                                           |                           |                        |                   |                                   |          |                          |          |
| I certify that this time                                                  | report represents a corre | ect accounting for the | specified period. |                                   |          |                          |          |
| Submit To Supervisor                                                      | Save Time Record          | and Patura to Mome     | i i               |                                   |          |                          |          |
| submit to supervisor                                                      | save nime Record          | incenterorial to nome  | 1                 |                                   |          |                          |          |
| View Holidays PDF                                                         | Report                    |                        |                   |                                   |          |                          |          |
|                                                                           |                           |                        |                   |                                   |          |                          |          |
|                                                                           |                           |                        |                   |                                   |          |                          |          |
| Existing Time Off Reques                                                  | ls .                      |                        |                   |                                   |          |                          |          |
| Nothing found to display.                                                 |                           |                        |                   |                                   |          |                          |          |
| Audit Details                                                             |                           |                        |                   |                                   |          |                          |          |
| Nothing found to display                                                  | 4                         |                        |                   |                                   |          |                          |          |
|                                                                           |                           |                        |                   | Thanksgiving Day                  |          |                          |          |
| 26                                                                        | 27                        | 28                     | 29                | 30                                |          |                          |          |
|                                                                           |                           |                        |                   |                                   |          |                          |          |
|                                                                           |                           |                        |                   |                                   |          |                          |          |
|                                                                           |                           |                        |                   |                                   |          |                          |          |
| <ul> <li>S - Saved Time Off Re</li> <li>P - Pending Time Off F</li> </ul> | quest.<br>Request         |                        |                   |                                   |          |                          |          |
| <ul> <li>A - Approved Time Off</li> </ul>                                 | Request                   |                        |                   |                                   |          |                          |          |
| Time Record Comments                                                      |                           |                        |                   | Holiday Time Works                | 4        |                          | _        |
| needer a commente                                                         |                           |                        |                   | Holiday Name                      | Floater? | Observed Date            | · Earned |
| INo Comments 1                                                            |                           |                        |                   | Election Day                      | Y        | 11/07/2017               | 1        |
| [No Comments.]                                                            |                           | ~                      |                   | ,                                 |          |                          |          |
| [No Comments.]                                                            |                           | 2.4                    |                   | Veterans' Day                     | Y        | 11/11/2017               | 1        |
| Additional<br>Comments:                                                   |                           | $\sim$                 |                   | Veterans' Day<br>Thanksgiving Day | Y        | 11/11/2017<br>11/23/2017 | 1        |

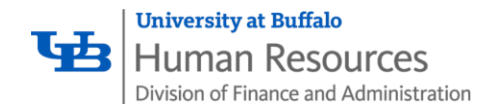

### Holiday Time Worked: Floating Holidays

- Floating Holidays
  - o Scroll to the bottom of your Time Record
  - Designated in View Holidays or Holiday Time Worked with Y in the Floater? Column
  - o The Earned Amount in Holiday Time Worked defaults to 1

- If you do not work on a Floating Holiday
  - Change the Earned Amount in Holiday Time Worked to 0
- If you are **required/regularly scheduled** to work on a **Floating Holiday** 
  - If necessary, change the Earned Amount in Holiday Time Worked
  - Use increments of .25
  - 1 is the maximum you can earn

|                                                                                                    | 27                                                                                                    | 28                                                    | 29                      | 30                                                                                                    |                                                                                                    |                          |
|----------------------------------------------------------------------------------------------------|----------------------------------------------------------------------------------------------------|-------------------------------------------------------|-------------------------|----------------------------------------------------------------------------------------------------|----------------------------------------------------------------------------------------------------|--------------------------|
|                                                                                                    |                                                                                                    |                                                       |                         |                                                                                                    |                                                                                                    |                          |
|                                                                                                    |                                                                                                    |                                                       |                         |                                                                                                    |                                                                                                    |                          |
|                                                                                                    |                                                                                                    |                                                       |                         |                                                                                                    |                                                                                                    |                          |
| <ul> <li>S - Saved Time Off R</li> </ul>                                                                                                    | equest.                                                                                                    |                                                       |                         |                                                                                                    |                                                                                                    |                          |
| <ul> <li>P - Pending Time Off</li> <li>A - Approved Time Off</li> </ul>                                                                                                    | request.<br>f Recuest                                                                                        |                                                       |                         |                                                                                                    |                                                                                                    |                          |
|                                                                                                    |                                                                                                    |                                                       |                         |                                                                                                    |                                                                                                    |                          |
| Time Record Comments                                                                                                    |                                                                                                    |                                                       |                         | Holiday Time Works                                                                                                    |                                                                                                    |                          |
| [No Comments.]                                                                                                    |                                                                                                    |                                                       |                         | Holiday Name                                                                                                    | Figure Observed Date                                                                                                    | ned N                    |
|                                                                                                    |                                                                                                    |                                                       |                         | Election Day                                                                                                    | Y 11/07/2017                                                                                                    | 1                        |
| Additional                                                                                                    |                                                                                                    |                                                       |                         | Veterans' Day                                                                                                    | Y 11/11/2017                                                                                                    | 1                        |
|                                                                                                    |                                                                                                    | ~                                                     |                         | Thanksgiving Day                                                                                                    | V N 11/23/2017                                                                                                    | 0                        |
|                                                                                                    |                                                                                                    |                                                       |                         |                                                                                                    |                                                                                                    | Ĵ                        |
|                                                                                                    |                                                                                                    |                                                       |                         |                                                                                                    |                                                                                                    |                          |
| I certify that this time                                                                                                    | report represents a corr                                                                                     | ect accounting for the                                | specified period.       |                                                                                                    |                                                                                                    |                          |
| -                                                                                                    |                                                                                                    |                                                       |                         |                                                                                                    |                                                                                                    |                          |
| Submit To Supervisor                                                                                                    | Save Time Record Ca                                                                                          | ancel/Return to Home                                  |                         |                                                                                                    |                                                                                                    |                          |
|                                                                                                    |                                                                                                    |                                                       |                         |                                                                                                    |                                                                                                    |                          |
| View Holidays PDF                                                                                                    | Report                                                                                                    |                                                       |                         |                                                                                                    |                                                                                                    |                          |
|                                                                                                    |                                                                                                    |                                                       |                         |                                                                                                    |                                                                                                    |                          |
|                                                                                                    |                                                                                                    |                                                       |                         |                                                                                                    |                                                                                                    |                          |
| Existing Time Off Reque                                                                                                    | sts                                                                                                    |                                                       |                         |                                                                                                    |                                                                                                    |                          |
| Nothing found to display.                                                                                                    |                                                                                                    |                                                       |                         |                                                                                                    |                                                                                                    |                          |
|                                                                                                    |                                                                                                    |                                                       |                         |                                                                                                    |                                                                                                    |                          |
| Audit Petalla                                                                                                    |                                                                                                    |                                                       |                         |                                                                                                    |                                                                                                    |                          |
| Audit Details                                                                                                    |                                                                                                    |                                                       |                         |                                                                                                    |                                                                                                    |                          |
| Nothing found to displa                                                                                                    | iy.                                                                                                    |                                                       |                         |                                                                                                    |                                                                                                    |                          |
|                                                                                                    |                                                                                                    |                                                       |                         |                                                                                                    |                                                                                                    |                          |
|                                                                                                    |                                                                                                    |                                                       |                         |                                                                                                    |                                                                                                    |                          |
|                                                                                                    |                                                                                                    |                                                       |                         |                                                                                                    |                                                                                                    |                          |
|                                                                                                    |                                                                                                    |                                                       |                         | Thanksgiving Day                                                                                                    |                                                                                                    |                          |
| 26                                                                                                    | 27                                                                                                    | 28                                                    | 29                      | Thankagiving Day<br>30                                                                                                    |                                                                                                    |                          |
| 26                                                                                                    | 27                                                                                                    | 28                                                    | 29                      | Thanksgiving Day<br>30                                                                                                    |                                                                                                    |                          |
| 26                                                                                                    | 27                                                                                                    | 28                                                    | 29                      | Thankagiving Day<br>30                                                                                                    |                                                                                                    |                          |
| 26                                                                                                    | 27                                                                                                    | 28                                                    | 29                      | Thankagiving Day<br>30                                                                                                    |                                                                                                    |                          |
| 26                                                                                                    | 27                                                                                                    | 28                                                    | 29                      | Thanksgiving Day<br>30                                                                                                    |                                                                                                    |                          |
| 26 S - Saved Time Off R P. Pending Time Off                                                                                                    | 27<br>rquest.<br>Request                                                                                     | 28                                                    | 29                      | Thankagiving Day<br>30                                                                                                    |                                                                                                    |                          |
| 28<br>• S - Saved Time Off R<br>• P - Pending Time Off<br>A - Approved Time CI                                                                                                    | 27<br>equest.<br>Request.<br>Flequest.                                                                       | 28                                                    | 29                      | Thankspiring Day<br>30                                                                                                    | 0                                                                                                    |                          |
| 26 S - Saved Time Off R P - Pending Time Off A - Approved Time Of                                                                                                    | 27<br>rquest.<br>Request.<br>Request.                                                                        | 28                                                    | 29                      | Thankopving Day<br>30                                                                                                    | $\wedge$                                                                                                    |                          |
| 26<br>• S - Saved Time Off R<br>• P - Pending Time Off<br>• A - Approved Time Of<br>Time Record Comments                                                                                                    | 27<br>rquest.<br>Request.<br>Request.                                                                        | 28                                                    | 29                      | Thenloging Day<br>30<br>Holiday Time Works                                                                                                    | sa 🔿                                                                                                    |                          |
| 26 + S - Saved Time Off R + P - Pending Time Off + A - Approved Time Of Time Record Commences No Commences                                                                                                    | 27<br>represt.<br>Request.<br>I Request.                                                                     | 28                                                    | 29                      | Thankapiring Day<br>30<br>Holiday Time Works<br>Holiday Time Works                                                                                                    |                                                                                                    | arned år                 |
| 26<br>S. Saved Time Off R<br>P Pending Time Off<br>A. Approved Time Of<br>Time Record Comments<br>[No Comments.]                                                                                                    | 27<br>rquest.<br>Request.<br>Request.                                                                        | 28                                                    | 29                      | Thenloging Day<br>30<br>Holiday Time Works<br>Holiday Time Works                                                                                                    |                                                                                                    | iarned Ar                |
| 26 S - Saved Time Off R P - Pending Time Off A - Approved Time Of Time Record Comments [No Comments] Additional                                                                                                    | 27<br>Request.<br>Request.<br>Request.                                                                       | 28                                                    | 29                      | Theningriving Day<br>30<br>Holiday Time Works<br>Histiday Name<br>Election Day                                                                                               | Towney Deserved Date                                                                                                    | iarned Ar                |
| 26<br>• SSaved Time Off R<br>• PPending Time Off<br>• AApproved Time Of<br>Time Record Comments<br>[No Comments]<br>Additional<br>Comments:                                                                                                    | 27<br>represt.<br>Request.<br>Frequest.                                                                      | 28                                                    | 29                      | Thentogring Day<br>30<br>Holiday Time Works<br>Holiday Time Works<br>Election Day<br>Veterami' Day                                                                           | Feeting Observed Date E<br>Y 150/2017<br>Y 150/2017                                                                                                    | iarned Ar                |
| 26 S - Saved Time Off RP P - Pending Time Off P - Pending Time Off P - Pending Time Off P - Record Comments [Wis Comments] Comments: [Comments:]                                                                                                    | 27<br>Report<br>Request                                                                                      | 28                                                    | 29                      | Heritogiang Day<br>30<br>Holiday Time Works<br>Hidday New<br>Election Day<br>Veterant Day<br>Tankrikogeng Day                                                                | Fishin' Observed Date E<br>Y 150/2017<br>Y 19/12/017<br>N 11/22017                                                                                                    | arned Ar                 |
| 25  S - Savet Time Off R P - Pending Time Off R P - Pending Time Off R P - Pending Time Off R P - Comments I Pa - Comments I Additional Comments I                                                                                                    | 27<br>repest<br>Request.<br>Request.                                                                         | 28                                                    | 23                      | Horisging Dry<br>30<br>Holiday Time Works<br>History New<br>Election Dry<br>Veterani Day<br>Thankoging Dry                                                                   | Fentrer<br>Penter<br>Y 150/2017<br>Y 11/20217                                                                                                    | armed Ar                 |
| 26 S - Saved Time Off R P - Penderg Time Of A - Approved Time C Time Record Time Of Comments J Additional <u>Comments</u> :                                                                                                    | 27<br>Nguyesi<br>Nguyesi<br>Nguyesi                                                                          | 20                                                    | 3                       | Holiday Time Works<br>Holiday Time Works<br>Holiday Time Works<br>Holiday Time Works<br>Holiday Time Works<br>Holiday Time Works<br>Holiday Time Works<br>Holiday Time Works | Partiel<br>V<br>V<br>N<br>114/20017<br>11/232017                                                                                                    | arned Aa                 |
| 26 S - Savet Time Off R0 P - Pending Time Off R P - Pending Time Off R (No Comments ] Additional Comments L certify that this time                                                                                                    | 27<br>rganst<br>Request.<br>Request.                                                                         | 28                                                    | 29<br>specified period. | Nankagiving Day<br>20<br>Holidaty Time Works<br>Holiday New<br>Election Day<br>Veteration Day<br>Thankagiving Day                                                            | Participation (1997)<br>Participation (1997)<br>Participation (1997)                                                                                                    | iarned Aa<br>1<br>1<br>0 |
| 26 S - Saved Time Off R P - Pendra Time Off R A - Approved Time Of Time Record Commants (No Commons) Additional <u>Comments</u> : I certify that this time                                                                                                    | 27<br>Roperst<br>Request<br>Request<br>report represents a corr                                              | 28                                                    | 29<br>specified period. | Hankoping Day<br>30<br>Holiday Time Work<br>Haday Time Work<br>Elictoria Day<br>Usterant Day<br>Thankoping Day                                                               | Pointy<br>Y<br>Y<br>N<br>10070017<br>11070017<br>11072017<br>11052017                                                                                                    | arned Ae                 |
| 26 S - Saved Time Off Ro P - Pending Time Off Ro P - Pending Time Off Ro P - P | 27<br>Parati<br>Request.<br>Request.<br>Stype Trepresents a corr<br>Save Time Record C                       | 28                                                    | 29<br>specified period. | Holiday Time Works<br>Holiday Time Works<br>Holiday New<br>Election Day<br>Vertrant Day<br>Thanksgiving Day                                                                  | Penetry<br>Penetry<br>Y 11077017<br>Y 11110017<br>N 110230917                                                                                                    | arned Aa                 |
| 26  S - Saved Time Off Rit P - Pending Time Off A - Approved Time Of Time Resort Components [De Comments] Additional Comments I certify that this time usemit To Supervisor ]                                                                                                    | 27<br>Report<br>Report<br>Report<br>Perpert<br>Seve Time Record<br>C<br>C                                    | 28                                                    | 29<br>specified period. | Holiday Time Works<br>Holiday Time Works<br>Holiday Time Works<br>Holiday Kene<br>Election Day<br>Thanksgiving Day                                                           | Formic Closered Date E<br>Y 150/2017<br>Y 151/2017<br>N 152/2017                                                                                                    | arned Aa                 |
| 26<br>                                                                                                    | 27<br>report<br>Proposition<br>Proposition<br>Save Time Record C                                             | 28                                                    | 29<br>specified period. | Holiday Time Works<br>Holiday Time Works<br>Hiday New<br>Election Day<br>Veterand Day<br>Thankaging Day                                                                      | Provide Color (Color)<br>V 110/2017<br>V 111/2017<br>N 11/22017                                                                                                    | arned Aar                |
| 26  S - Saved Time Off AT P - Panding Time Off A - Approved Time Of Time Record Comments [Decomments] Additional Comments: I certify that this time usemit To Supervisor View Holidays PDD                                                                                                    | 27<br>rg.est.<br>Request.<br>Request.<br>report represents a corr<br>Save Time Record C                      | 28                                                    | 29<br>specified period. | Hankeying Day<br>30<br>Holiday Time Works<br>Holiday New<br>Election Jay<br>Thankeying Day                                                                                   | P<br>Feelin' Observed Date E<br>Y 156/2017<br>Y 151/2017<br>11/23/2017                                                                                                    | iarmed Att               |
| 26      - Saved Time Off Of     P - Saved Time Off Of     P - Saved Time Off     P - Saved Time Off     P - Saved Time Off     P - Saved Time Off     P - Saved Time Off     P - Saved Time Off     P - Saved Time Off     P - Saved Time Off Off     P - Saved Time Off     P - Saved Time Off Off     P - Saved Time Off     P - Saved Time Off     P - Saved Time Off     P - Saved  | 27<br>rquest<br>PRopuest<br>report represents a corr<br>Save Time Record C                                   | 28<br>evet accounting for the<br>ancelTreturn to Home | 29<br>specified period. | Holiday Time Works<br>Holiday Time Works<br>Hiday New<br>Election Day<br>Veterand Day<br>Thankaging Day                                                                      | Provide Color (Color)<br>V (V)<br>V (V | iamed At                 |
| 26  S - Saved Time Off Rit P - Panding Time Off A - Approved Time Of Time Record Comments [No Comments] Additional Comments: I certify that this time usemit To Supervisor View Holidays Poor Existing Time Off Requese                                                                                                    | 27<br>rojvest.<br>Riegunst.<br>Frequest.<br>Save Time Record C<br>Report 1<br>Report 1<br>Save Time Record C | 28                                                    | 29<br>specified period. | Hankeying Day<br>30<br>Holiday Time Works<br>Holiday New<br>Election Day<br>Thankeying Day                                                                                   | Port Colorence Date E<br>V 150/2017<br>V 150/2017<br>152/2017                                                                                                    | armed An                 |
| 28  S - Saved Time Off RM - S - Peoping Time of R - Peoping Time of R - Peoping Time of R - Record Comments Time Record Comments Time Record Comments To Superviser I certify that this time Nummit To Superviser I certify that this time Submit To Superviser I certify that this time Submit To Superviser I certify that this time Submit To Superviser I certify that this time Submit To Superviser I certify that this time Submit To Superviser I certify that this time Submit To Superviser I certify that this time Submit To Superviser I certify that this time Submit To Superviser I certify that this time Submit To Superviser I certify that this time Submit To Superviser I certify that this time I certify that this time I certify that that that t | 27<br>Report represents a corr<br>Save Time Record C                                                         | 28                                                    | 29<br>specified period. | Heliday Time Work<br>Heliday Time Work<br>Helion New<br>Election Day<br>Vietnamic Day<br>Thanksguing Day                                                                     | Pointry<br>Y<br>N<br>N<br>11/2/2017<br>11/2/2017                                                                                                    | arned Aa                 |
| 26  S - Saved Time Off RM P - Pending Time Off M - Report Comments  I certify that this time usemit To Supervisor  Veew Holidays Pot Existing Time Off Reques Nathing found to display.                                                                                                    | 27<br>rojvest.<br>Request.<br>Request.<br>Save Time Record C<br>Report<br>Save Time Record C<br>Report       | 28                                                    | 29<br>specified period. | Hankogiving Day<br>30<br>Holiday Time Works<br>Holiday New<br>Election Day<br>Thankogiving Day                                                                               | Performance Date E                                                                                                    | amed Aa<br>1<br>1        |

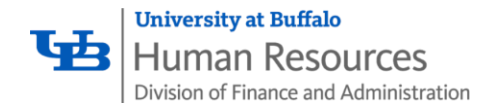

# Withdrawing a Time Off Request

If you use the Request Time Off feature in your department

- Go to the **Request Time Off** page
- Go to the bottom under Previously Submitted Requests
- Find the request for the holiday in question
- Click on the Withdraw radial button and click Submit Actions

#### If you do not use the Request Time Off feature in your department

- Go to your monthly timesheet
- Click on the day you requested to use accruals
- You will see a pop-up box entitled Time Record Posting
- Scroll to the bottom and click **Delete**
- Save your timesheet

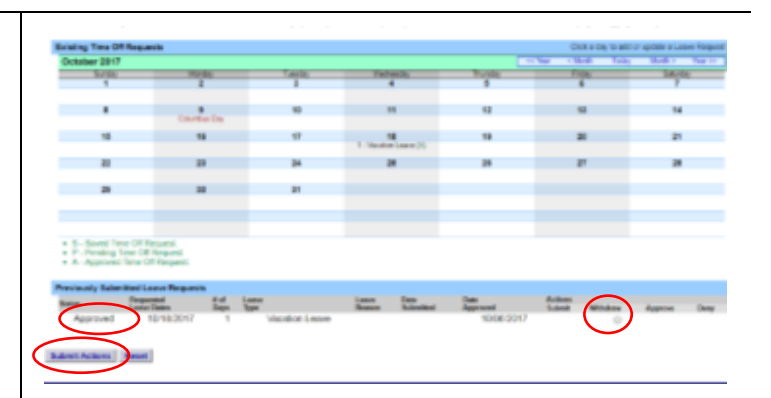

|                                                                           | Time Record Posting    |                         |
|---------------------------------------------------------------------------|------------------------|-------------------------|
| Notes:                                                                    |                        | As submitted at 1:27:30 |
| <ul> <li>Provide contraction of consigning new many state only</li> </ul> |                        |                         |
| Single Day Leave (using quarter units)                                    |                        |                         |
| From Date:                                                                | 09/28/2017             |                         |
| Vacation:                                                                 | 0.25                   |                         |
| Sick:                                                                     | 0                      |                         |
| Family Sick:                                                              | 0                      |                         |
| Holiday:                                                                  | 0                      |                         |
| Floater:                                                                  | 0                      |                         |
| Voluntary Work Reduction:                                                 | 0                      |                         |
| Lost Time:                                                                | 0                      |                         |
| Military Leave:                                                           | 0                      |                         |
| Non-Chargeable:                                                           | 0                      |                         |
| Non-Chargeable Type:                                                      | Administrative Leave 🔻 |                         |
| Adjustment Reason:                                                        | Select *               |                         |
| Comments (i) :                                                            |                        |                         |
| comments () :                                                             |                        |                         |
|                                                                           |                        |                         |
|                                                                           |                        |                         |
| Save Delete Cancel                                                        |                        |                         |
|                                                                           |                        |                         |
|                                                                           |                        |                         |
|                                                                           |                        |                         |
|                                                                           |                        |                         |

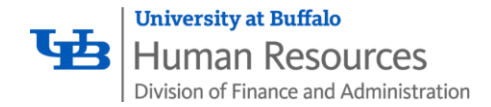

### **Validation Warnings**

Validation Warnings are included on the time record to assist employees; warnings about holidays that are expiring will not prevent you from saving or submitting your time record, it is just for informational purposes. Review the instructions, on page 1, to check your holiday accruals.

#### Veteran's Day 2017

As Veteran's Day falls on a Saturday this year, **full-time employees** who are entitled to observe holidays, and for whom Saturday, November 11, is a regular day off, will be credited with a floating holiday. **The SUNY online system will automatically add the accrual to your balance.** 

**Part-time employees** who are eligible to observe holidays are entitled to observe only those holidays that fall on days when they are regularly scheduled to work or actually do work. However, eligible part-time employees who are regularly scheduled to work at least half-time, and who do not work on Saturday, November 11, but who are regularly scheduled to work on Friday, November 10, will be credited with holiday leave equivalent to the number of hours in the employee's regular Friday schedule not to exceed 1 day. **The SUNY online system will automatically add the accrual to your balance.** 

### **Correction Requests**

If you need to make a correction request regarding your accrued holiday time we are <u>requiring</u> that you send an email to: <u>ub-hr-timeandattendance@buffalo.edu</u>

- In your email you will need to include:
  - o Name of the employee you are contacting us about
  - Employee's person number
  - A brief summary of the issue including the holiday(s) in question

This is a high-volume period for UB HR Benefits and we will respond to requests in priority order. Please note that validation warnings (see above) regarding holidays do not prevent saving or submitting your time record.